## 澳門葡京人預訂代碼使用方法

- 1. 登入澳門葡京人官方網站: <u>https://www.lisboetamacau.com/zh-hant/</u>
- 2. 點選立即預訂

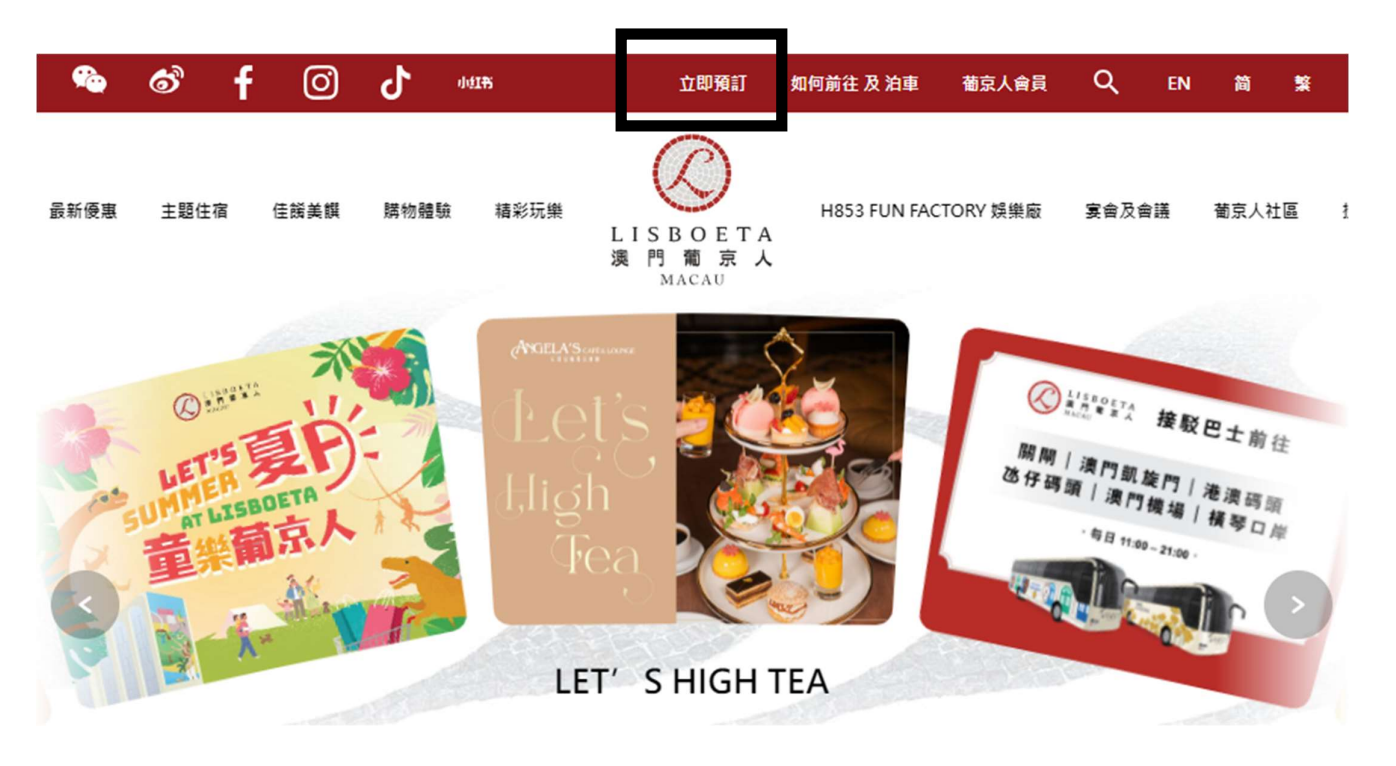

3. 可選擇成為澳門葡京人會員,以享有更多優惠

| Themed Sta | ay Date                          | Guestrooms | Adults(Per Room)          | Children(Per Room) |               |
|------------|----------------------------------|------------|---------------------------|--------------------|---------------|
| All        | Login to your account            |            | Join Lisboeta Cl          |                    |               |
| Ente       | Please fill in your phone number |            | Enjoy the exclusive offer | s and privileges!  | ijoy the      |
|            | or                               |            | Q                         | ō                  |               |
|            | Please fill in your email.       |            | LISBOETA                  |                    |               |
|            | Please fill in a password        | ø          | O                         | Ø                  |               |
|            |                                  |            |                           |                    | <b>∍ 1,</b> 8 |
|            | Login                            |            | Registe                   | r                  |               |
|            | Forgot password                  |            |                           |                    | Boo           |

- 4. 填妥以下資料:
- 主題住宿:選擇葡京人主題
- 點選日期:點選你的入住日期(2023 年 10 月 25 日至 29 日期間)
- 客房數量
- 每間房的成人及小童數量
- 於優惠碼填入 "1CORPPRO"
- 可選房型共有:

葡京人高級客房 - 大床 / 雙床、葡京人高級豪華客房 - 雙床、葡京人套房 - 大床 / 雙床

- 請選擇 Inclusive of breakfast for two 的價格以進行預訂
- 5. 點選"預訂"以進行下一步

| LISBOETA<br>漢門葡亰人<br>MACAU                                                                                  |                                                                                            |                         |                                  |
|----------------------------------------------------------------------------------------------------|--------------------------------------------------------------------------------------------|-------------------------|----------------------------------|
| 選擇日期                                                                                                    | 選擇房價及房型                                                                                    | 客人信息和付款詳情               | 確認支付                             |
| 主題住宿 日期<br>(                                                                                                | 客房<br>28/10/2023 首 1                                                                       | 成人(每間) 小童(等)<br>V 1 V 0 | 8)<br>立即預訂<br>立即成為葡京人會員,等享無限績彩禮遇 |
| <i>୬</i> ⊚                                                                                                  |                                                                                            |                         |                                  |
| 酒店設施                                                                                                    |                                                                                            |                         |                                  |
|                                                                                                    | <ul> <li>葡京人高級客</li> <li>● 40 平方米</li> <li>● 特大雙人床(1.8 米</li> <li>&gt; 免費高速無線上鋼</li> </ul> | 客房 - 大床<br>(x2米)        | 客房詳情>                            |
| Inclusive of breakfasts for two<br>若要取消或更改預訂 · 請幾少於人住日期前<br>Inclusive of breakfasts for two<br>使專評语 預訂條款及細則 | 48 小時之下午 6:00 前(酒店當地時間)                                                                    | )聯絡遷店預訂部門               | MOP 1,200.00 / 晚<br>天今日<br>預訂    |

## 6. 填妥"客人資訊"並確認右方的房價

7. 點選☑我已閱讀並接受《使用條款》和《隱私政策》

| 訂詳情        |                    |                                           |                          |                                                |                    |
|------------|--------------------|-------------------------------------------|--------------------------|------------------------------------------------|--------------------|
|            |                    | <b>葡京人高級客房 - 大床</b><br>主題住宿: 葡京人高級客房 - 大床 |                          | 價格詳情                                           |                    |
| 1. 1 M. 1  |                    | 入住日期:                                     | 2023年10月25日,週三           | 御泉入高級皆房 - 入床<br>2023 年 10 月 25 日               | 1 X MOP 1,200.00   |
| a a a      | PL                 | 退房日期:<br>客房數目:                            | 2023 年 10 月 28 日,週六<br>1 | 2023年10月26日                                    | 1 X MOP 1,200.00   |
|            |                    | 入住人數:                                     | 1成人,0小童                  | 2023年10月27日                                    | 1 X MOP 1,200.00   |
| 安人容訊       | 近而 以无成預訂 及学 受折扣 懷愚 |                                           |                          | 總折扣金額                                          | - 0.00             |
| 百八頁前       |                    |                                           |                          | 總優惠後金額                                         | 3,600.00           |
| * 稱謂       | 女士                 |                                           | v                        | 政府稅                                            | 0.00               |
| * 姓 ( 拼音 ) | 請填寫姓氏(拼音)          |                                           |                          | 服務費                                            | 0.00               |
| * 名 ( 拼音 ) | 請填寫名字(拼音)          |                                           |                          | 合計                                             | 3 晚,1闇房 共 3,600.00 |
| * 電子郵箱     | 請輸入電子郵箱            |                                           |                          | <b>/</b> / / / / / / / / / / / / / / / / / / / | . 3,600,00         |
| * 手機區號     | 請選擇你的手機區號          |                                           | ×                        | ALL THE COM                                    |                    |
| * 電話號碼     |                    |                                           |                          |                                                |                    |
| 國家/地區      | 澳門                 |                                           | V                        |                                                |                    |
| 預計到達時間     | 12:00 中午           |                                           |                          |                                                |                    |
| 其它要求       |                    |                                           |                          |                                                |                    |
| 特殊要求       |                    |                                           |                          |                                                |                    |
|            | h                  |                                           |                          |                                                |                    |
| 我已閱讀並接受(使用 | 用條款〉和《隱私政策》        |                                           |                          |                                                |                    |

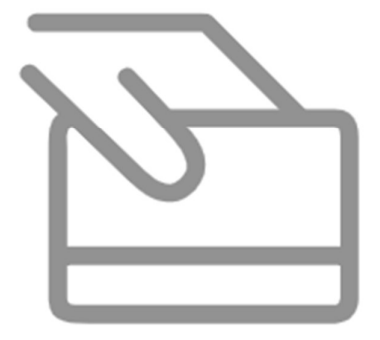

X

## 點擊以下按鈕前往 付款頁面

您即將離開本網頁至付款頁面

前往完成支付

請於15分鐘內完成支付。如您未能在限時內完 成支付,您的訂單將會被取消。

完成付款後,系統將自動發送確認信至所填之郵箱
 辦理入住時,憑身分證明文件及確認信即可